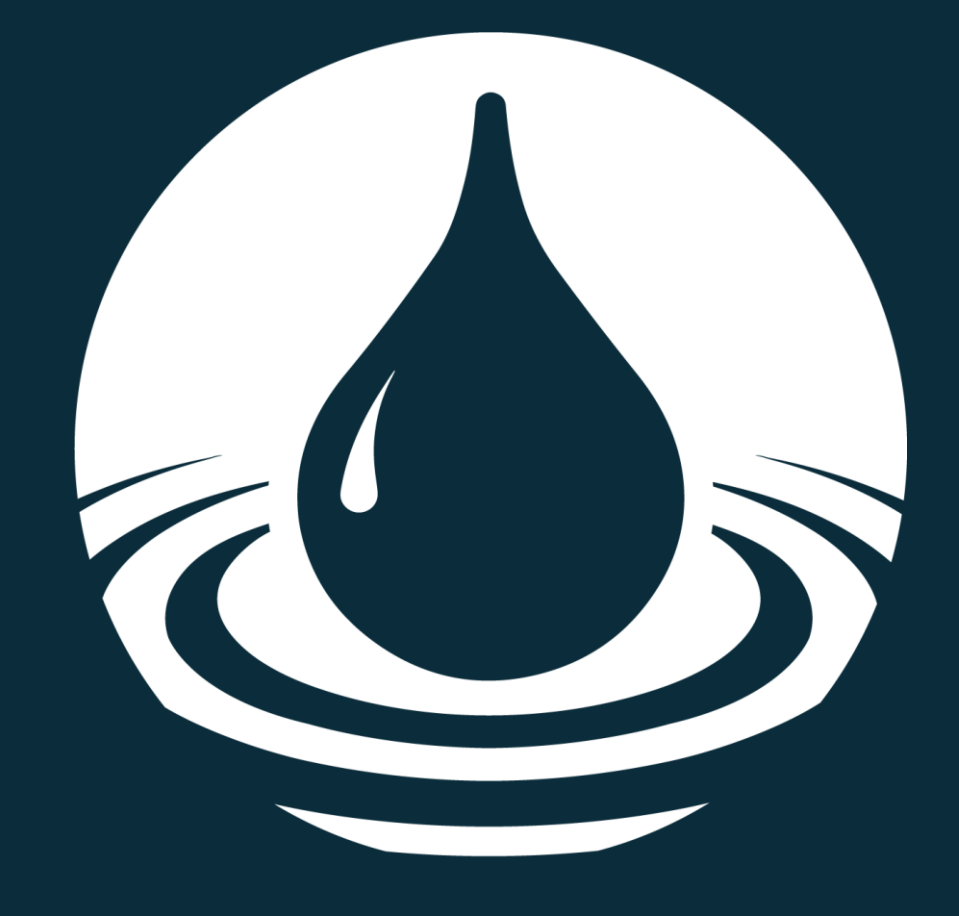

# Vejledning til kontinuerlige målinger

Revideret februar 2025

# Introduktion

Følgende brugermanual er en beskrivelse af hvordan brugergrænsefladen til VanDasystemet benyttes med fokus på områderne Hydrometri, Grundvand og Marine loggerstationer.

Data fra VanDa udstilles på portalen kemidata.miljoeportal.dk. Se mere om dette på Danmarks Miljøportals Helpcenter.

# Vejledning til kontinuerlige målinger

| Introduktion        | 2  |
|---------------------|----|
| Opret station       | 4  |
| Medie               | 4  |
| Vandområde          | 4  |
| Lokalitetstype      | 4  |
| Ejerskab            | 5  |
| Stationsnavn        | 5  |
| DGU nr              | 5  |
| Frivillige felter   | 5  |
| Stationsplacering   | 5  |
| Søg station         | 6  |
| Stations Info       | 7  |
| Tilføj Undersøgelse | 7  |
| Grundvand           | 8  |
| Hydrometri          | 10 |
| Marin loggerstation | 13 |
| Rediger Station     | 13 |

# **Opret station**

Funktionen "Opret ny station" findes under indstillinger.

Det kræver administratorrettigheder at oprette en station.

Når en station oprettes, er der en række oplysninger der skal angives afhængigt af stationens medie:

- Medie
- Vandområde
- Lokalitetstype
- Ejerskab
- Stationsnavn
- DGU nr
- Frivillige felter
- Stationsplacering

#### Medie

Her vælges enten "Hydrometri", "Grundvand" eller "Marine loggerstation".

#### Vandområde

Indholdet af "Vandområde" er afhængig af det valgte medie. Når mediet er valgt, vises den vandområdeliste der er relevant for det pågældende medie. Der skal vælges et vandområde fra listen.

For mediet "Hydrometri" vælges Vandområdet fra en liste af vandløbsoplande.

For mediet "Grundvand" og "Marine loggere" er valget af Vandområde ikke nødvendigt.

Det er muligt at vælge Vandområdet "Ukendt".

#### Lokalitetstype

Lokalitetstype skal kun specificeres, hvis stationen er en Hydrometri station.

Stationens lokalitetstype vælges fra en liste.

#### Ejerskab

For alle stationer gælder det, at de skal have stationens ejer specificeret.

#### **Stationsnavn**

Stationsnavn er et fritekst felt. Der er ikke systemmæssige krav til indholdet af feltet.

#### DGU nr

Et DGU nr skal oplyses hvis stationen er af mediet "Grundvand".

#### **Frivillige felter**

Der kan tilføjes yderligere oplysninger om stationen i de frivillige felter.

Dette favner felterne "Lokalitetsbeskrivelse" og "Tilknyttede stationslister".

#### Stationsplacering

Stationsplacering kan inddateres, eller udpeges på kortet. For Grundvand og hydrometri er referenceramme og koordinatsystem låst til henholdsvis ETRS89 og UTM.

| Standata > Opret station                                                          |                            | • Lagvælger   |
|-----------------------------------------------------------------------------------|----------------------------|---------------|
| Opret station                                                                     | ARTIV: ③<br>Ja Nej         | i to interest |
| Medie og type                                                                     |                            | 84-0          |
| MIDE: ① VANDOMBADE: ① LONALITETSTYPE: ②                                           | 2                          |               |
| Stationsnavn og oplysninger                                                       | 1718 Q                     |               |
|                                                                                   | arks Miljøportal           |               |
| *                                                                                 |                            | Sunds Sunds   |
| Stationsplacering (eller kilk på kortet)                                          |                            |               |
| ETTERSY WCS34 UTM BL • N CARCEGAD () (E                                           |                            |               |
| Bunddybde og udløb                                                                |                            | Shinderboim   |
| MIRE BUNCOVEDE: ① AASTANO TIL UCUBI: ① AMASS BUNCOVEDE: ② AFSTANO TIL UCUBI: ① Km |                            | The states    |
|                                                                                   | Opret (F10) Software (Esc) | 100m          |

Oprettede stationer kan ikke slettes, men kan i stedet deaktiveres.

# Søg station

Ved at vælge "Søg station" under "Inddatering" i den øverste menubjælke åbnes søgesiden.

| station                                       |                                     |                                                      |                    |
|-----------------------------------------------|-------------------------------------|------------------------------------------------------|--------------------|
| øg station                                    |                                     |                                                      |                    |
| Q Stationsnummer, Stat                        |                                     | ¢                                                    | Q                  |
| HEDHE: () UM<br>Media v<br>Vi fandt 52185 sta | noreson.ernet.  Stationaliste       | rea batto: ⊕<br>Freduto: ∰ → [Telden: ∰] ○ Visi haat | RydFiltre          |
| Stationsnummer                                | Gammelt stationsnummer Stationsnavn | Medie Stationsejer                                   |                    |
| 11000027                                      |                                     | Hydrometri Miljøstyrelsen                            | Ø                  |
| 70000002                                      |                                     | Vandløb Miljøstyrelsen                               | 00                 |
| 70000082                                      | 137.1262,1                          | Grundvand Miljøstyrelsen                             | Ø                  |
| 70000084                                      | 137.1258.1                          | Grundvand Miljøstyrelsen                             | 00                 |
| 70000091                                      | 145.2993.1                          | Grundvand Miljøstyrelsen                             | æ                  |
| 70000088                                      | 146.2574,1                          | Grundvand Miljøstyrelsen                             | (III)              |
| 42000008                                      |                                     | Sø Miljøstyrelsen                                    | œ                  |
| 70000078                                      | 128.189,1                           | Grundvand Miljøstyrelsen                             | Œ۵                 |
| 70000062                                      | 201.4938.1                          | Grundvand Miljøstyrelsen                             | 00                 |
| 70000060                                      | 182.335.1                           | Grundvand Miljestyrelsen                             | CD                 |
| er per side: 10 °                             |                                     | 5:30                                                 | ( <u>52105</u> c ) |

Søgesiden har dels et fritekstsøgningsfelt og en række menupunkter, hvor du kan filtrere imellem de forskellige stationer. For at fremsøge stationer i grupperne "Grundvand", "Hydrometri" eller "Marine loggere" skal én af disse specificeres i feltet medie.

Der er også muligt at fremsøge stationer i et geografisk område ved hjælp af kortet i højre side. Søgningen gælder for det viste kortområde, og defineres ved at du ændrer kortvisningen. Kortsøgningen kan kombineres med filtreringsmulighederne i venstre side, når du klikker på "Søg i dette område" (knappen forsvinder når søgningen er udført).

Inaktive stationer kan fremsøges i ved at klikke "vis inaktive" inden søgning.

# **Stations Info**

Når du vælger en station, findes dens oplysninger under fanen "Station info".

| Grundvand<br>Denmarks Miljoportal                                                                                              |                            | Inddatering | Indstillinger | Gå til     | ⊕ DA 😫   |
|----------------------------------------------------------------------------------------------------|----------------------------|-------------|---------------|------------|----------|
| Station Info Grundvandstand                                                                                                    |                            |             |               | <b>9</b> D | • • •    |
| 70000186 - 11.1111                                                                                                    | Undersøgelser              |             |               |            | + Tilføj |
| Beskrivelse: - Lokationstype: Grundvandsboring<br>Ejer: Miljøstyrelsen Målesteder: Vandindtag 1<br>Operatør: København kommune | Ingen undersøgelser fundet |             |               |            |          |
| Logs Segning Q Sealt + Tilføj                                                                                                  |                            |             |               |            |          |

Eksemplet ovenfor er for en station af typen Grundvand, men en Hydrometri station vil se ens ud.

Under stationens oplysninger findes Logs. Logs muliggør logføring af eventuelle ændringer samt ekstraordinære forhold, i forbindelse med den fysiske logger. Hvilke informationer man er forpligtiget til at oplyse i logs forventes at man får fra egne fagansvarlig eller fra interne forbindelser. Nye logs kan oprettes via "Tilføj" ikonet og kræver en aktivitet samt dato og tidspunkt. En kommentar kan valgfrit tilføjes for at uddybe loggerens forhold.

Til højre for fanen "Station Info" er der mulighed for at navigere til en fane, hvor målinger for alle stationens undersøgelser kan ses samlet.

Denne fane hedder "Grundvandsstand" for Grundvandsstationer og "Vandstand" for Hydrometri stationer samt Marine loggere.

### Tilføj Undersøgelse

Det er muligt at tilføje undersøgelser til højre, vha. "tilføj" ikonet. Herefter specificeres typen af undersøgelse.

Det er kun muligt at tilføje en af hver type undersøgelse, når alle typer er oprettet, vil "tilføj" ikonet derfor være gråt og ikke længere brugbart. I stedet kan du tilgå den ønskede undersøgelse i listen, hvor det er muligt at redigere i data.

#### Grundvand

Hvis du opretter en grundvandsstation, kan du vælge mellem undersøgelsestyperne grundvandsstand og grundvandspejling.

Vælges grundvandsstand skal en logger kobles til undersøgelsen.

Er en logger endnu ikke tilkoblet undersøgelsen, er det muligt at tilføje en ny via blyantsikonet. En dato kan specificeres, hvorfra data skal hentes til undersøgelsen. Ved tilføjelse af en ny logger, kan data hentes op til 5 dage tilbage i tiden. Når en logger er tilknyttet, vil oplysninger om denne være tilgængelig i venstre panel af undersøgelsens side, og i højre panel dens indsamlede data.

| rundvand<br>Imerks Miljeportal |   |            |               |                  | Inddaterir        | ıg | Indstillinger | Gå til         | ⊕ DA       | 6 |
|--------------------------------|---|------------|---------------|------------------|-------------------|----|---------------|----------------|------------|---|
| Grundvandstand                 |   |            |               |                  |                   |    |               |                |            |   |
| Logger Id:                     |   | Søg logger | Søg logger ID | Q                |                   |    |               |                |            |   |
| Tilknyttet :                   |   | ld ^       | ħ             | Navn             |                   |    | Skabele       | on             |            |   |
| Logger navn:                   | - | 2966       | (             | Campbell testlog | ger               |    | SonTel        | k IQ STD med   | CR800      |   |
| Skabelon:                      |   | 3483       | c             | Campbell testlog | ger               |    | OTT S         | LD med CR300   | )          |   |
| Logger parameter:              |   |            |               | WSP testlogger t | il nye programmer |    | SonTel        | s SL Doppler 3 | G med CR   |   |
| Målepunkt: Vandindtag 1        |   | 589632     | 5             | 589632           |                   |    | Elektro       | omagnetiske fl | owmålere ( |   |
| Type: Vandindtag               |   | 1388924    | 5             | SJL - MJK Chatte | r                 |    | MJK C         | hatter logger  |            |   |
|                                |   | 1390431    | s             | 5JL - MJK Chatte | r                 |    | МЈК С         | hatter logger  |            |   |
|                                |   | 1393545    | 5             | SJL - MJK Chatte | r                 |    | МЈК С         | hatter logger  |            |   |
|                                |   | *Fra dato: | 12.04.2024    | ۵                | 16:25             | ×  |               |                |            |   |
|                                |   |            |               |                  |                   |    | An            | nuller         | Gem        |   |

Hvis du ønsker at fjerne en logger fra undersøgelsen, kan dette også gøres vha. blyantsikonet.

En dato skal vælges for, hvor langt tilbage i tiden logger data skal fjernes fra undersøgelsen. Herefter kan "fjern logger" bruges til at fjerne den ønskede data.

Vælges grundvandspejling skal data manuelt indtastes. En ny måling oprettes via

"tilføj" ikonet og kræver oplysningerne: Dato/tid, måling, metode for måling,

pejlepunkts beskrivelse og vertikal afstand til fix punkt. En liste over målinger er tilgængelig via venstre panel af undersøgelsens side. Ved at vælge en af disse kan en måling efterfølgende redigeres eller slettes.

| Grundvandspejling                                  |           |                                                             |                          |                |   |          |        |  |  |  |
|----------------------------------------------------|-----------|-------------------------------------------------------------|--------------------------|----------------|---|----------|--------|--|--|--|
| Målinger                                           | + Tilføj  | Tilføj måling                                               |                          |                |   |          |        |  |  |  |
| Ingen målinger fundet                              |           | Mâlested:                                                   | Vandindtag 1             |                |   |          |        |  |  |  |
|                                                    |           | *Dato/Tid:                                                  | 12.04.2024               | 16:46          | × |          |        |  |  |  |
| Målested: Vandindtag 1<br>Pejlepunktbeskrivelse: - |           | *Målinger:                                                  | Indtast måling           |                | m |          |        |  |  |  |
| Vertikal afstand til fix punkt: -                  |           | *Metode:                                                    | Vælg metode              |                | ~ |          |        |  |  |  |
|                                                    |           | * Pejlepunktbeskrivelse:                                    | Indtast pejlepunktbeskr  | ivelse         |   |          |        |  |  |  |
| Kotemåling                                         | 🕑 Rediger |                                                             |                          |                | h |          |        |  |  |  |
| Kote: Ingen afsat kote                             |           | *Vertikal afstand til fix punkt:                            | Afstand fra pejlepunkt o | p til fixpunkt | m |          |        |  |  |  |
| Arsag: -<br>Dato: -                                |           | Ber er ingen logger vandstand inden for de sidste 24 timer. |                          |                |   |          |        |  |  |  |
| Fixpunkt beskrivelse: -                            |           |                                                             |                          |                |   |          |        |  |  |  |
| Fixpunkt billeder:                                 |           |                                                             |                          |                | , | Annuller | Tilføj |  |  |  |

Under denne liste med målinger findes panelet for kotemåling. Ved at trykke "rediger" efterfulgt af "tilføj" ikonet, der ses i højre panel, kan en ny kotemåling oprettes ved at specificere kote, årsag og dato.

Billede og beskrivelse af kotens fixpunkt kan tilføjes efter behov.

| Grundvand<br>Ianmarks Miljøportal                         |           |                                   |                              | Inddatering | Indstillinger | Gå til   | ⊕ DA    |    |
|-----------------------------------------------------------|-----------|-----------------------------------|------------------------------|-------------|---------------|----------|---------|----|
| Grundvandspejling                                         |           |                                   |                              |             |               |          |         |    |
| Målinger                                                  | + Tilføj  | Rediger kotemåling                |                              |             |               |          | + Tilfø | øj |
| Ingen målinger fundet                                     |           | Ingen afsat kote, tryk 'Tilføj' f | or at afsætte kote           |             |               |          |         |    |
| Målested: <b>Vandindtag 1</b><br>Pejlepunktbeskrivelse: - |           | Fixpunkt beskrivelse:             | Indtast fixpunkt beskrivelse |             |               |          | 11      |    |
| vertikai aistano tii nx punkt: -                          |           | Fixpunkt billeder:                | 🕹 Upload 🚺 Kamer             | a           |               |          |         |    |
| Kotemåling                                                | 🕑 Rediger |                                   |                              |             |               | Annuller | Gem     |    |
| Kote: Ingen afsat kote<br>Årsag: -<br>Dato: -             |           |                                   |                              |             |               |          |         |    |
| Fixpunkt beskrivelse: -<br>Fixpunkt billeder              |           |                                   |                              |             |               |          |         |    |
|                                                           |           |                                   |                              |             |               |          |         |    |

#### Hydrometri

Hvis du opretter en hydrometri-station, kan du vælge mellem undersøgelsestyperne vandføring, vandstand, skalapælsaflæsning, vandføring feltmåling og kemi.

Er stationens lokationstype *pumpestation* er det dog ikke muligt at vælge undersøgelsestypen vandføring. Yderligere er der for pumpestationer et tilføjet obligatorisk valg af målested. Valget stilles mellem indløb og udløb, hvilket fordobler mængden af mulige undersøgelsestyper.

Vælges vandføring eller vandstand skal en logger kobles til undersøgelsen. Er en logger endnu ikke tilkoblet undersøgelsen, er det muligt at tilføje en ny via blyantsikonet. Loggeren vælges i listen. Ved tilføjelse af en ny logger kan data hentes op til 5 dage tilbage i tiden. Når en logger er tilknyttet, vil oplysningerne om denne være tilgængelig i venstre side, og i højre side ses indsamlede data.

| Hydrometri<br>Denmarks Miljeportal     |   |            |            |                   | Inddatering      | ; Ind              | dstillinger | Gå til        | 🕀 DA         | 9 |  |
|----------------------------------------|---|------------|------------|-------------------|------------------|--------------------|-------------|---------------|--------------|---|--|
| Vandføring                             |   |            |            |                   |                  |                    |             |               |              |   |  |
| Logger Id:                             | Ľ | Søg logger | Søg logger | D Q               |                  |                    |             |               |              |   |  |
| Tilknyttet :                           |   | ld ^       |            | Navn              |                  |                    | Skabelo     | n             |              |   |  |
| Logger navn:                           |   | 2966       |            | Campbell testlog  | ger              |                    | SonTek      | IQ STD med    | CR800        |   |  |
| Skabelon:                              |   |            |            | Campbell testlog  | ger              |                    | OTT SL      | D med CR30    | 0            |   |  |
| Logger parameter:<br>Målepunkt: Sted 1 |   | 33779      |            | WSP testlogger ti | I nye programmer |                    | SonTek      | SL Doppler    | 3G med CR    |   |  |
|                                        |   | 589632     |            | 589632            |                  |                    | Elektro     | magnetiske    | flowmålere ( |   |  |
| Type: Dræn                             |   | 1388924    |            | SJL - MJK Chatte  | r                |                    | MJK CI      | natter logger |              |   |  |
|                                        |   | 1390431    |            | SJL - MJK Chatter | r                | MJK Chatter logger |             |               |              |   |  |
|                                        |   | 1393545    |            | SJL - MJK Chatte  | r                |                    | MJK CI      | natter logger |              |   |  |
|                                        |   |            |            |                   |                  |                    |             |               |              |   |  |
|                                        |   | *Fra dato: | 12.04.2024 |                   | 16:30            | ×                  |             |               |              |   |  |
|                                        |   |            |            |                   |                  |                    |             |               |              |   |  |
|                                        |   |            |            |                   |                  |                    | An          | nuller        | Gem          |   |  |
|                                        |   |            |            |                   |                  |                    |             |               |              |   |  |

Eksemplet ovenfor er for en undersøgelse af typen Vandføring, men en Vandstandsundersøgelse vil se ens ud.

En logger kan fjernes fra undersøgelsen vha. blyantsikonet. En dato skal vælges for hvor langt tilbage i tiden, loggerdata skal fjernes fra undersøgelsen.

Herefter kan "fjern logger" bruges til at fjerne den ønskede data.

**Vælges skalapælsaflæsning** skal data manuelt indtastes. En ny måling oprettes via "tilføj" ikonet og kræver oplysningerne: Dato/tid og målinger. Alle målinger ses under listen "Målinger". Ved at vælge en af disse kan en måling efterfølgende redigeres eller slettes.

|           |                                      | I                                                                                     | Inddatering     | Indstillinger                                                                                                    | Gå til                                                                                                    | DA                                                                                                    |
|-----------|--------------------------------------|---------------------------------------------------------------------------------------|-----------------|----------------------------------------------------------------------------------------------------|----------------------------------------------------------------------------------------------------|----------------------------------------------------------------------------------------------------|
|           |                                      |                                                                                       |                 |                                                                                                    |                                                                                                    |                                                                                                    |
| + Tilføj  | Tilføj måling                        |                                                                                       |                 |                                                                                                    |                                                                                                    |                                                                                                    |
|           | Målested: 1. Sted 1                  | ι                                                                                     |                 |                                                                                                    |                                                                                                    |                                                                                                    |
|           | *Dato/Tid: 12.04                     | 1.2024                                                                                | 16:43           | ×                                                                                                    |                                                                                                    |                                                                                                    |
|           | *Målinger: Indta                     | st måling                                                                             |                 | cm                                                                                                    |                                                                                                    |                                                                                                    |
| 🕑 Rediger | 3 Der er ingen logger vandstand inde | n for de sidste 24 timer.                                                             |                 |                                                                                                    |                                                                                                    |                                                                                                    |
|           |                                      |                                                                                       |                 | A                                                                                                    | nnuller                                                                                                    | Tilføj                                                                                                    |
|           |                                      |                                                                                       |                 |                                                                                                    |                                                                                                    |                                                                                                    |
|           |                                      |                                                                                       |                 |                                                                                                    |                                                                                                    |                                                                                                    |
|           |                                      |                                                                                       |                 |                                                                                                    |                                                                                                    |                                                                                                    |
|           | + Tilfs]<br>(2' Rediger              | + Tilføj måling<br>Malested: 1.5ted<br>*Dato/Tid: 12.0<br>*Mälinger: Indta<br>Rediger | ← Tilføj måling | Indidatering         Image: State of the state of the state of th | Inddatering Indstillinger      Indstillinger      Indstillinger      Indstillinger      Indstilling      Indstilling | Inddatering Indstillinger G3 til      Tilføj måling     Målested: 1.Sted 1     *Dato/Tit: 12.04.2024 	 16:43 	 ×     *Mälinger: Indtast måling 	 cm     Or er ingen logger vandstand inden for de sidste 24 timer.     Annuller |

Under målinger findes Kotemåling. Ved at trykke "rediger" efterfulgt af "tilføj" kan en ny kotemåling oprettes ved at specificere kote, årsag og dato.

Billede og beskrivelse af kotens fixpunkt kan tilføjes efter behov.

| /drometri<br>marks Miljeportal |           |                                    |                           | Inddatering | Indstillinger | Gā til   | ⊕ DA     | 8 |
|--------------------------------|-----------|------------------------------------|---------------------------|-------------|---------------|----------|----------|---|
| Skalapælsaflæsning             |           |                                    |                           |             |               |          |          |   |
| Målinger                       | + Tilføj  | Rediger kotemåling                 |                           |             |               |          | + Tilføj |   |
| Ingen målinger fundet          |           | Ingen afsat kote, tryk 'Tilføj' fo | or at afsætte kote        |             |               |          |          |   |
| Målested: 1.Sted 1             |           | Fixpunkt beskrivelse:              | Indtast fixpunkt beskrive | else        |               |          |          |   |
| Kotemåling                     | 🕑 Rediger | Fixpunkt billeder:                 | 1 Upload                  | nera        |               |          | 6        |   |
| Kote: Ingen afsat kote         |           |                                    |                           |             |               |          |          |   |
| Årsag: -                       |           |                                    |                           |             |               | Annuller | Gem      |   |
| Dato: -                        |           |                                    |                           |             |               |          |          |   |
| Fixpunkt billeder:             |           |                                    |                           |             |               |          |          |   |
|                                |           |                                    |                           |             |               |          |          |   |

**Vælges vandføring feltmåling** skal data manuelt indtastes. En ny måling oprettes via "tilføj manuelt" ikonet og kræver oplysningerne: Dato/tid, måling, metode for måling og grødetal. Du kan efterfølgende redigere eller slette en måling i listen "Målinger".

| Hydrometri<br>Danmarks Miljaportal |                  |               |                | Inddatering    | Indstillinger | Gå til  | ⊕ DA   | 9 |
|------------------------------------|------------------|---------------|----------------|----------------|---------------|---------|--------|---|
| Vandføring Feltmåling              |                  |               |                |                |               |         |        |   |
| Målinger                           | + Tilføj manuelt | Tilføj måling |                |                |               |         |        |   |
| Ingen målinger fundet              |                  | Målested:     | 1. Sted 1      |                |               |         |        |   |
|                                    |                  | *Dato/Tid:    | 12.04.2024     | <b>i</b> 16:33 | ×             |         |        |   |
|                                    |                  | * Måling:     | Indtast måling |                | l/s           |         |        |   |
|                                    |                  | *Metode       | Vælg metode    |                | ~             |         |        |   |
|                                    |                  | * Grødetal    | Vælg grødetal  |                | ~             |         |        |   |
|                                    |                  |               |                |                | A             | nnuller | Tilføj |   |
|                                    |                  |               |                |                |               |         |        |   |

Vælges kemi skal data manuelt indtastes. En ny prøve oprettes ved at trykke "tilføj", hvorefter dato og tid for prøven specificeres. Derudover skal PH, Temperatur og Salinitet angives. Beholder nummer kan enten indtastes manuelt eller skannes ind via kamerafunktionen. Laboratorium, Analysepakke, Betaler og Opbevaring tilvælges fra lister.

Det skal markeres om de Tekniske anvisninger er fulgt, hvorefter en valgfri Bemærkning kan tilføjes. Til sidst skal du udfylde dine kontaktoplysninger.

| Hydrometri<br>Bermarks Miljoportal |                                 | Indd                              | latering Indstil | llinger Gå til | 🖶 DA 😩 | ) |
|------------------------------------|---------------------------------|-----------------------------------|------------------|----------------|--------|---|
| Kemi                               |                                 |                                   |                  |                |        |   |
| Prøver + Tilføj                    | Tilføj prøve                    |                                   |                  |                |        |   |
| Ingen målinger fundet              | Dato/Tid:                       | 12.04.2024 - 16:35                |                  |                |        |   |
|                                    | *pH:                            | Indtast pH                        |                  |                |        |   |
|                                    | *Temperatur:                    | Indtast temperatur                | celsius          |                |        |   |
|                                    | Salinitet:                      | Indtast salinitet                 | promille         |                |        |   |
|                                    | *Beholder nr.                   | Indtast nummer eller scan flasken | ۵                |                |        |   |
|                                    | *Laboratorium:                  | Vælg laboratorium                 | ~                |                |        |   |
|                                    | *Analysepakke:                  | Vælg analysepakke                 | ~                |                |        |   |
|                                    | *Betaler:                       | Vælg betaling                     | ~                |                |        |   |
|                                    | *Opbevaring:                    | Vælg opbevaring                   | ~                |                |        |   |
|                                    | *Tekniske anvisninger<br>∳ulgt: | 🖲 Ja 📄 Nej                        |                  |                |        |   |
|                                    | Bemærkninger:                   | Indtast bemærkninger              |                  |                |        |   |
|                                    |                                 |                                   | 4                |                |        |   |
|                                    |                                 |                                   |                  |                |        |   |
|                                    | Kontakt                         |                                   |                  |                |        |   |
|                                    | *Navn: For                      | navn Efternavn                    |                  |                |        |   |
|                                    | *E-mail: form                   | navn.efternavn@mst.dk             |                  |                |        |   |
|                                    | *Telefon: 343                   | 143434                            |                  |                |        |   |
|                                    |                                 |                                   |                  | A              | Curr   |   |
|                                    |                                 |                                   |                  | Annuller       | Gem    |   |

#### Marin loggerstation

Hvis du opretter en Marin loggerstation, kan du vælge mellem undersøgelsestyperne iltundersøgelse, konduktivitet, oxygenmætning, salinitet og temperaturmåling.

| Marin loggerstation<br>Dammarks Millipportal                                                                                                    |                  |            | Inddatering | Indstillinger | Gå til     |         | DA e |
|----------------------------------------------------------------------------------------------------|------------------|------------|-------------|---------------|------------|---------|------|
| Station Info Vandstand                                                                                                    |                  |            |             |               | •          | 9       | ♡ ₪  |
| 80000001 - Målebøje - Odense Fjord ydre                                                                                                    | Undersøgelser    |            |             |               |            |         |      |
| Beskrivelse: Målebøje med bundmåling af litkonc., salt og Lokationstype: Hav<br>temperatur (50cm over bunden). Målesteder: Bund - Sondemålinger<br>Ejer: Miljøstyrelsen<br>Operatør: Havsans ApS | Navn 🔿           | Fra        | Til         |               |            |         |      |
|                                                                                                    | lltundersøgelse  | 19.06.2024 | 11.02.2025  | Bun           | d - Sondem | ålinger |      |
|                                                                                                    | Konduktivitet    | 22.06.2024 | 18.01.2025  | Bun           | d - Sondem | ålinger |      |
|                                                                                                    | Oxygenmætning    | 19.06.2024 | 11.02.2025  | Bun           | d - Sondem | ålinger |      |
|                                                                                                    | Salinitet        | 19.06.2024 | 10.02.2025  | Bun           | d - Sondem | ålinger |      |
| Logs Søgning Q.                                                                                                    | Temperaturmåling | 19.06.2024 | 11.02.2025  | Bun           | d - Sondem | ålinger |      |
| Ingen logs fundet                                                                                                    |                  |            |             |               |            |         |      |

Stationens Log findes under Stations info.

#### **Rediger Station**

Under brugerikonet i sidens øverste hjørne findes funktionen "Rediger Station". Ved at trykke på blyanten er det her muligt at ændre i de oplysninger der blev specificeret ved stationens oprettelse. Det er her også muligt at oprette nye målesteder.

Venstre for redigeringsknappen ses et ikon i form af en cirkulær pil. Her findes stationens historik, hvor en beretning af tidligere ændringer i stationen og dens data vil kunne findes.

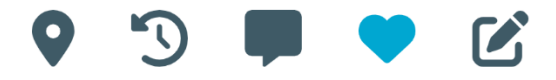

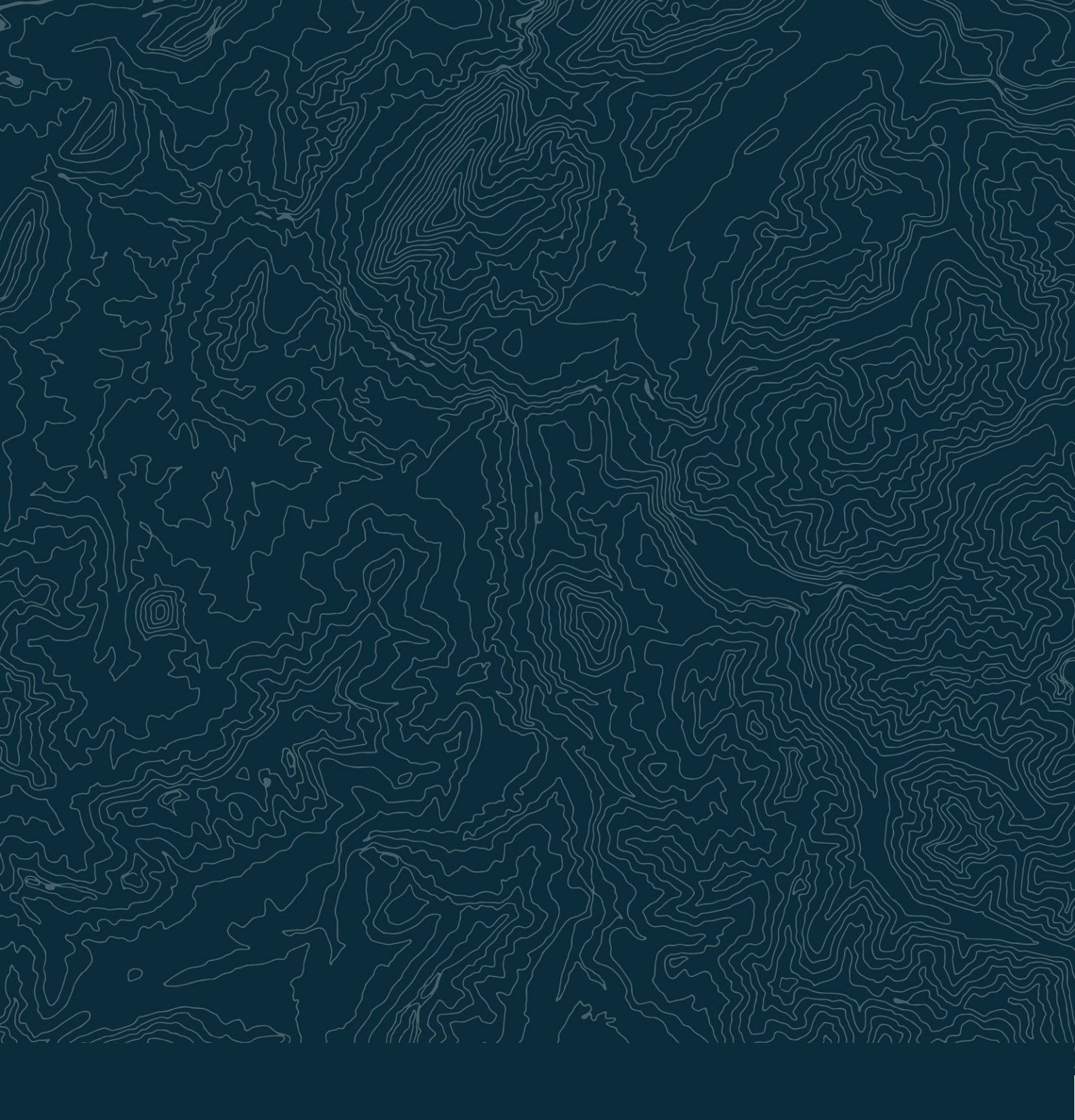

### Danmarks Miljøportal

Danmarks Miljøportal er et fællesoffentligt partnerskab ejet af staten, kommunerne og regionerne, der har til formål at understøtte digital miljøforvaltning i Danmark.

#### Kontakt

Danmarks Miljøportal 1780 København V Nyropsgade 30

EAN nr: 5798000871007 CVR: 29776938 Tlf.: + 45 31 50 15 70 www.miljoeportal.dk